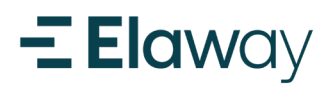

## Du er straks klar til å starte ladingen

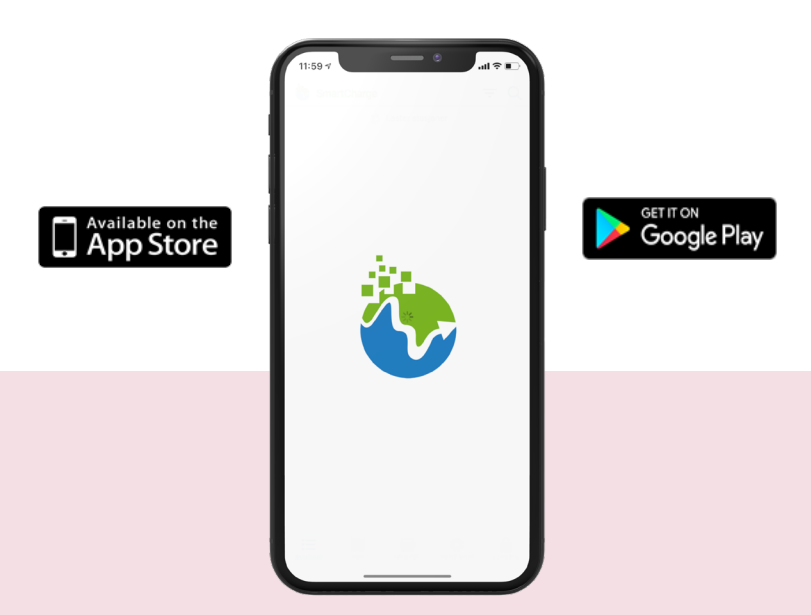

### Kom igang med SmartCharge fellesplasser

Elaway bruker SmartCharge som tredjepartsløsning for å bruke våre ladere. Gjennom SmartCharge kan du registrere egne ladebrukker (rfid) og styre tilganger. Når du bestiller lader fra oss vil du få instruksjoner på epost om hvordan laste ned og benytte deg av SmartCharge. Instruksjonene finner du også her.

Har du ladebrikke (RFID) kan du legge den til i appen og bruke ladebrikken for å starte lading i fremtiden (se side 5). For mer detaljer, se «steg for steg» guide på de neste sidene.

Du finner mye nyttig informasjon om ditt borettslag på <u>portal.elaway.io</u>

### Making charging easy!

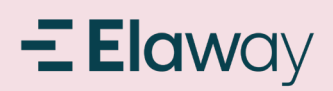

## Registrere ny bruker i SmartCharge (1/2)

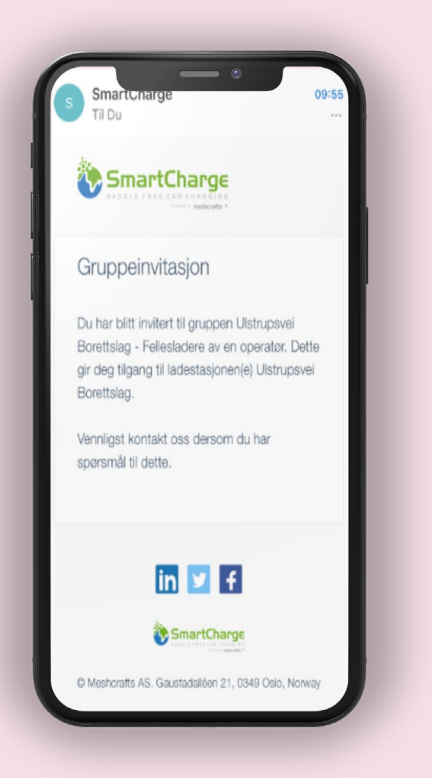

#### STEG 1 - Epost fra SmartCharge

Du vil motta en e-post fra SmartCharge. Dette er informasjon om hvilke lokasjon med fellesladere du har blitt gitt tilgang til

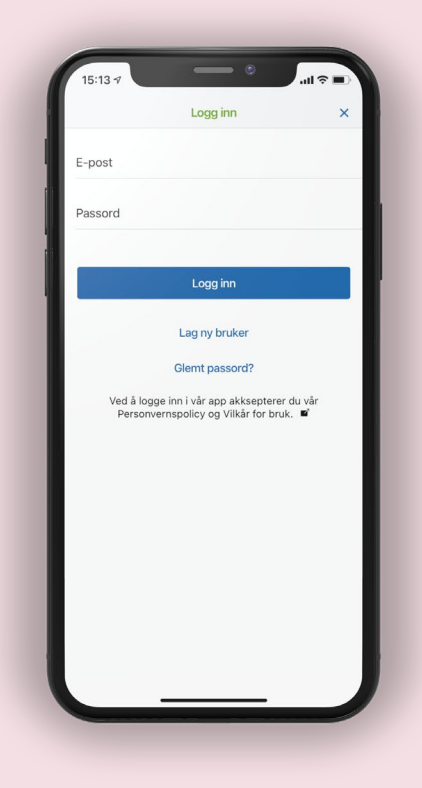

STEG 2 - Last ned og lag ny bruker

Laste ned SmartCharge på telefonen din. Trykk **lag ny bruker** i appen

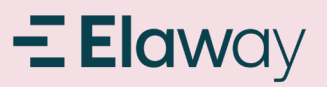

# Registrere ny bruker i SmartCharge (2/2)

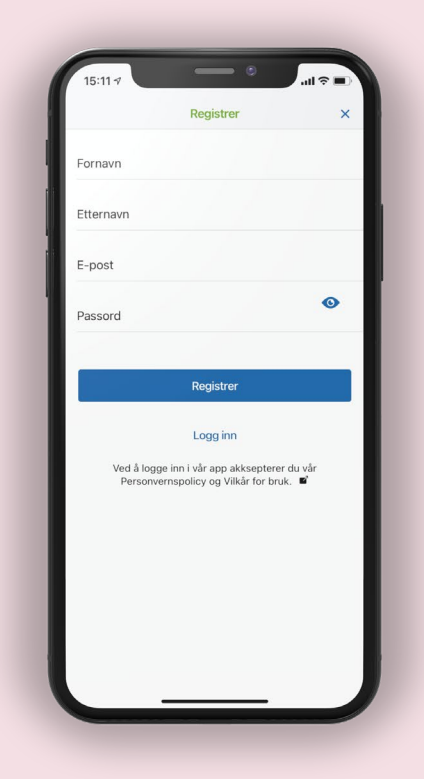

STEG 3 – Fyll inn brukerdata

 Fyll inn navn, e-post og ønsket passord
Trykk **Registrer**

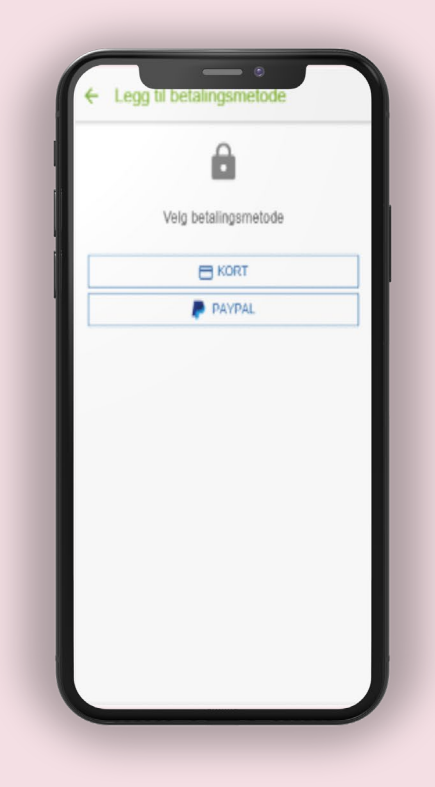

STEG 4 – Betaling og fullført registrering

Velg ønsket betalingsmetode. Dette må gjøres for å kunne benytte seg av ladestasjonene. Her blir prisen per brukt kWt belastet ønsket betalingsmåte

Du vil etter registreringen komme direkte inn i SmartCharge

Du finner mye nyttig informasjon om ditt borettslag på <u>portal.elaway.io</u>

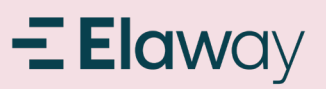

### Hvordan starte ladeøkten

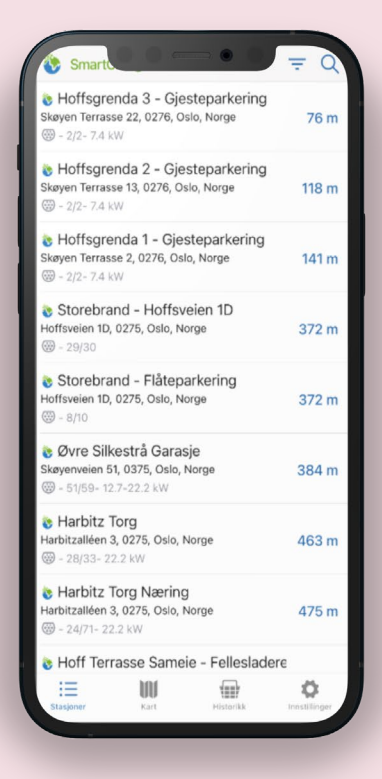

STEG 1 – Finn lokasjonen du fikk tilgang til

Trykk på lokasjonen i ditt sameie eller borettslag

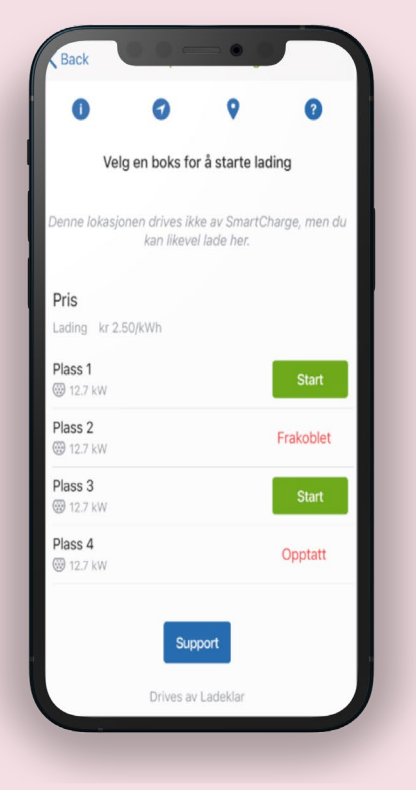

STEG 2 – Velg ladestasjon du vil benytte

Trykk Start på den ladestasjonen du ønsker å benytte. Ladeøkten starter

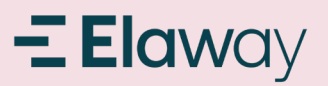

# Hvordan legge til ladebrikke (RFID) i appen

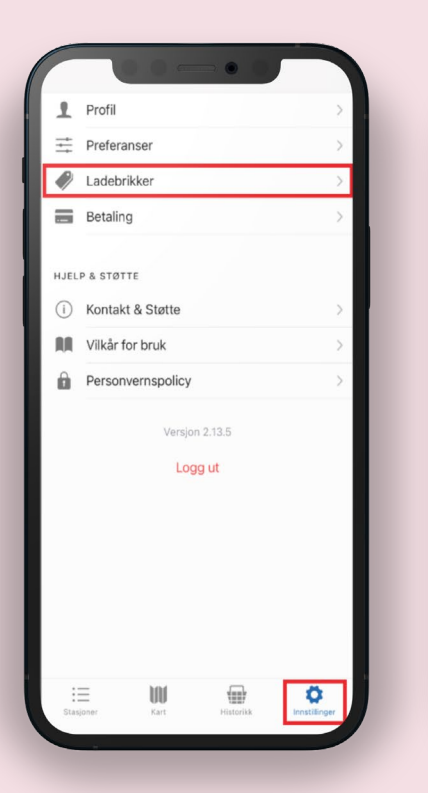

STEG 1 – Legg inn ladebrikke

1. Trykk på **Innstillinger** nede i høyre hjørne 2. Trykk på **Ladebrikker** 

| Du har ingen la   | debrikker    |           |               | 1 |
|-------------------|--------------|-----------|---------------|---|
| Legg til din førs | ste ladebrik | ke        | >             | 1 |
|                   |              |           |               | 1 |
|                   |              |           |               |   |
|                   |              |           |               |   |
|                   |              |           |               |   |
|                   |              |           |               |   |
|                   |              |           |               |   |
|                   |              |           |               |   |
|                   |              |           |               |   |
|                   |              |           |               |   |
|                   |              |           |               |   |
|                   |              |           |               |   |
|                   |              |           |               |   |
| :=                | 101          |           | ~             |   |
| Stasjoner         | Kart         | Historikk | Innstillinger |   |

STEG 2 – Legge inn ladebrikke

Trykk legg til din første ladebrikke. Det er også mulig å legge til flere ved behov

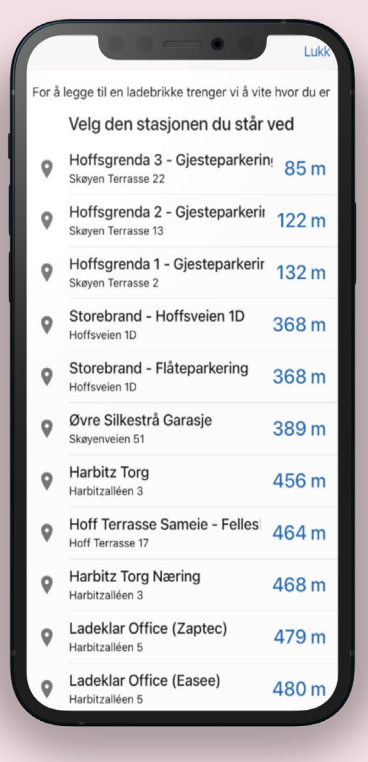

#### STEG 3 – Stå ved en ladeboks

1. Trykk på ladeboksen du står ved i listen.

 Hold RFID brikken opp mot leseren på ladeboksen.
Ladebrikken blir nå registrert